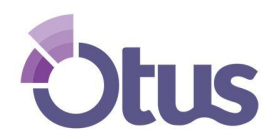

# Family: Standards Gradebook

#### 1. Login to Family Account 2. Select Gradebook

|             | Stus            | OTUS DISTRICT FODOR FAMILY<br>LOGOUT   PROFILE |               |               |              |        |                  |   |
|-------------|-----------------|------------------------------------------------|---------------|---------------|--------------|--------|------------------|---|
| <b>9</b> M  | 1y Students     | book                                           |               | Adam Loranger | ~            |        | Points Standards |   |
| L G         | Gradebook       |                                                |               |               |              |        |                  |   |
| 📌 Po        | Portfolio       | g Period                                       |               |               |              |        |                  |   |
| <b>*</b> Le | earning Profile | Class                                          | Subject       | Teacher Name  | Total Points | %      | Letter Grade     |   |
|             | Disc            | ade                                            | General       | Phil Collins  | -            | -      | -                |   |
|             | log             | 18                                             | Language Arts | Zach Fodor    | 28 / 35      | 80%    | B-               |   |
| В           | lookshelf       | dTechTeam                                      | General       | Zach Fodor    | 67.50 / 92   | 73.37% | С                |   |
|             |                 | ss Class                                       | General       | Phil Collins  | 4 / 23       | 17.39% | F                |   |
| C.          | Calendar        |                                                |               |               |              |        |                  |   |
| ? н         | lelp            | C                                              |               |               |              |        |                  |   |
|             |                 |                                                |               |               |              |        |                  |   |
|             |                 |                                                |               |               |              |        |                  | 0 |
|             |                 |                                                |               |               |              |        |                  | E |
|             |                 |                                                |               |               |              |        |                  |   |

### 3. Select Standards

| సి     | OTUS DISTRICT                            |                          |                   |              |        | FODOR FAMILY<br>LOGOUT   PROFILE | 9 |
|--------|------------------------------------------|--------------------------|-------------------|--------------|--------|----------------------------------|---|
| 0<br>□ | Gradebook                                | Adam Loranger            | Adam Loranger 🗸 🗸 |              |        | Points Standards                 |   |
| *<br>* | Grading Period                           | Subject                  | Teacher Name      | Total Points | %      | Letter Grade                     |   |
|        | ICE 2018                                 | General<br>Language Arts | Zach Fodor        | - 28 / 35    | 80%    | -<br>B-                          |   |
| 8      | Otus EdTechTeam                          | General                  | Zach Fodor        | 67.50 / 92   | 73.37% | с                                |   |
| 曲      | Success Class                            | General                  | Phil Collins      | 4 / 23       | 17.39% | F                                |   |
| ?      | $\mathbb{X} \leftrightarrow \mathcal{G}$ |                          |                   |              |        |                                  |   |
|        |                                          |                          |                   |              |        |                                  |   |

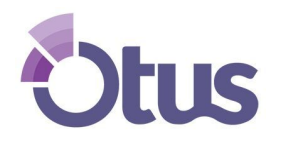

## **Sumner County Schools**

#### 4. Select the desired Class from the list.

| రి  | OTUS DISTRICT              |                    | FODOR FAMILY<br>LOGOUT   PROFILE                                                                     | 9 |  |  |  |  |
|-----|----------------------------|--------------------|----------------------------------------------------------------------------------------------------|---|--|--|--|--|
| 0   |                            |                    |                                                                                                    |   |  |  |  |  |
| Д   | Gradebook                  | Adam Loranger 🗸 🗸  | Most Recent   Exceeds, Meets, Ap   Points Standards                                                  |   |  |  |  |  |
| .2. |                            |                    |                                                                                                    |   |  |  |  |  |
|     | All Classes Q              | Select Assessments |                                                                                                    |   |  |  |  |  |
| ×   | All Classes 🗸              |                    |                                                                                                    |   |  |  |  |  |
| Ť   | 9th Grade                  | Exceeds            | Description Read grade-level text with purpose and understanding.                                    |   |  |  |  |  |
|     | ICE 2018                   | Exceeds            | Read grade-level prose and poetry orally with accuracy, appropriate rate, and expression on success  |   |  |  |  |  |
|     | Otus EdTechTeam            | Exceeds            | Compare and contrast two accounts of the same event or topic; describe the differences in focus a    |   |  |  |  |  |
|     | Success Class              | Approaching        | Know and apply the properties of integer exponents to generate equivalent numerical expressions.     |   |  |  |  |  |
| 曲   | UUSS.ELA-LITERACY.KF.4.4.a | Exceeds            | Read grade-level text with purpose and understanding.                                                |   |  |  |  |  |
| 2   | CCSS.ELA-Literacy.RF.4.4.b | Exceeds            | Read grade-level prose and poetry orally with accuracy, appropriate rate, and expression on success  |   |  |  |  |  |
| -   | CCSS.ELA-Literacy.RF.4.4.c | Exceeds            | Use context to confirm or self-correct word recognition and understanding, rereading as necessary.   |   |  |  |  |  |
|     | CCSS.ELA-Literacy.RI.4.1   | Exceeds            | Refer to details and examples in a text when explaining what the text says explicitly and when draw  |   |  |  |  |  |
|     | CCSS.ELA-Literacy.RI.4.6   | Exceeds            | Compare and contrast a firsthand and secondhand account of the same event or topic; describe the     |   |  |  |  |  |
|     | CCSS.ELA-Literacy.RI.4.10  | Exceeds            | By the end of year, read and comprehend informational texts, including history/social studies, scien | 1 |  |  |  |  |
|     | CCCC FLA Literary CL 4.2   | Net at Chandand    | Decomprose participa of a tout road aloud as information presented in diverse mode and formate inc   |   |  |  |  |  |

5. Once the class is selected, the Family member can view the student's mastery score for each standard. Family members can select any cell to view a detailed performance history and summary bar chart for the standard.

| ຽ             | OTUS DISTRICT                   |                    |                                                                                                    |
|---------------|---------------------------------|--------------------|----------------------------------------------------------------------------------------------------|
| <b>9</b><br>П | Gradebook                       | Adam Loranger 🛛 🗸  | Most Recent V Exceeds, Meets, Ap V Points Standards                                                     |
| *             | ICE 2018 C                      | Select Assessments |                                                                                                    |
| ¥             | ▲ Standard                      | Grade              | Description                                                                                             |
| •             | CCSS.ELA-Literacy.W.5.1.a       | Exceeds            | Introduce a topic or text clearly, state an opinion, and create an organizational structure in which id |
|               | CCSS.ELA-Literacy.W.5.4         | Exceeds            | Produce clear and coherent writing in which the development and organization are appropriate to ta      |
| -             | CCSS.ELA-Literacy.W.5.7         | Meets              | Conduct short research projects that use several sources to build knowledge through investigation       |
|               | CCSS.ELA-Literacy.W.5.8         | Exceeds            | Recall relevant information from experiences or gather relevant information from print and digital so   |
|               |                                 |                    |                                                                                                    |
| ?             | $X \leftrightarrow \mathcal{C}$ |                    |                                                                                                    |
|               |                                 |                    | Q                                                                                                    |

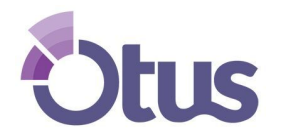

## **Sumner County Schools**

<u>Standards Performance History</u>: The performance history shows all attempts on the selected standard over time. Family members can place their cursor over any data point to view assessment details.

| ి   | OTUS DI | Adam Loranger Standard Mastery                                                                                                    | × | DR FAMILY<br>T   PROFILE |
|-----|---------|----------------------------------------------------------------------------------------------------|---|--------------------------|
| 0   | Gr      | CCSS.ELA-Literacy.W.5.7 Conduct short research projects that use several sources to build knowledge through<br>investigation of different assects of a topic. |   | tandards                 |
| Д   | 0       | and a second second second second second second second second second second second second second second second                                                |   |                          |
| -24 |         | CCSS.ELA-Literacy.W.5.7 <b>Q</b> Performance History Summary Bar Chart                                                                                        |   |                          |
| *   |         |                                                                                                    |   |                          |
| ¥   |         | ICE 2018: Environmental Impact Essay<br>02/22/2018 14:06:39                                                                                                   |   | vhich id                 |
|     |         | Exceeds                                                                                                    |   | te to ta                 |
|     |         | e Approaching                                                                                                    |   | igation<br>igital sc     |
| 曲   |         | Not at Standard                                                                                                    |   |                          |
| ?   |         | 02/22/2018 02/26/2018<br>Graded Dates                                                                                                    |   |                          |
|     |         | Student Scores                                                                                                    |   |                          |
|     |         |                                                                                                    |   | Q                        |

<u>Standards Summary Bar Chart:</u> The summary bar chart shows the number of times the student has scored each mastery range.

| సి                                     | OTUS DI | Adam Loranger Standard Mastery                                                                                                    | × | DR FAMILY            |
|----------------------------------------|---------|----------------------------------------------------------------------------------------------------|---|----------------------|
| 0                                      | Gr      | CCSS.ELA-Literacy.W.5.7 Conduct short research projects that use several sources to build knowledge through investigation of different aspects of a topic. |   | tandards             |
|                                        |         | CCSS.ELA-LiteracyW.5.7 <b>Q</b> Performance History Summary Bar Chart                                                                                      |   |                      |
| *                                      |         | Summary Bar Chart 🔳                                                                                                    |   | _                    |
| "                                      |         | 2                                                                                                    |   | vhich id<br>te to ta |
|                                        |         |                                                                                                    |   | igation<br>igital sc |
| ······································ |         |                                                                                                    |   | _                    |
|                                        |         | 0 Not at Standard Approaching Meets Exceeds Grading Scale Levels                                                                                           |   |                      |
|                                        |         |                                                                                                    |   | U                    |